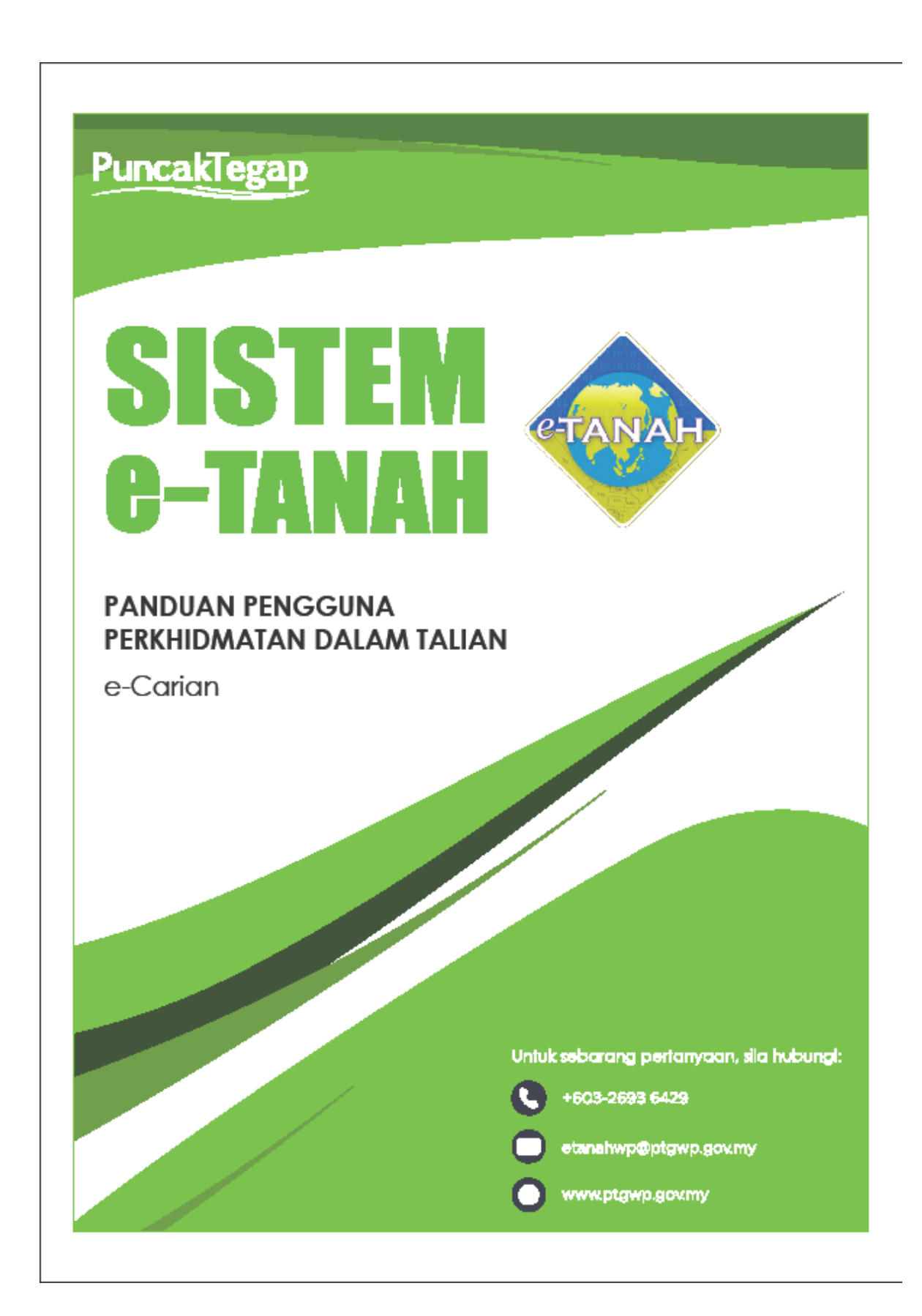

## e-Carian (WP Putrajaya & Labuan)

## LOG MASUK AKAUN PENGGUNA

• Untuk membuat Carian Persendirian, lawat laman web <u>www.ptgwp.gov.my</u> dan klik Portal Awam e-Tanah.

| 🔅 👜 PEJABAT PENGARAH T                                                                                                    |                                                                                                    | Log Masuk   Daftar Pengguna   Soalan Lazim   Portal PPTGWP Isrin, 20 September 2021                                                                                                    |
|----------------------------------------------------------------------------------------------------|----------------------------------------------------------------------------------------------------|----------------------------------------------------------------------------------------------------|
| BAYARAN<br>BODIES or undates dour gares<br>Multai 2 Ogos                                                                                                    | CUKAN<br>JOMPAY<br>2021                                                                                                    | Hier code: 12195<br>Hier code: 12195<br>Hier too. Akaun<br>too A Partanet Maranet ana Inakon Mada.<br>Ma Partanet Maranet ana Inakon Mada.<br>Maranet Maranet Maranet ana Inakon Mada.<br>Maranet Maranet Maranet Ana Inakon Maranet Ana Inakon Maranet Ana I |
| MAKLUMAN DAN INF<br>Pelaksanaan Permohonan Carian Rasmi F<br>Talian Sepenuhnya<br>Tarki Kamaikini 25 ogo 2021                                                                                                    | ORMASI SEMASA<br>Hakmilik WP Kuala Lumpur Atas                                                                                                    | P E R K H I D M A T A N<br>eBayaran                                                                                                    |
| Pembayaran Cukai Tanah dan Cukai Pe<br>JomPAY Mulai 2 Ogos 2021<br>Tarish Kenatoni: 30 Jula 2021                                                                                                    | itak WP Kuala Lumpur Melalui                                                                                                    | eSemakan<br>Carian Kod Firma<br>Manual Pengguna<br>Soal Selidik                                                                                                    |
| Helpdest Perkhidmatan er Tanah WP<br>4632-2633 6429 🞽 etanahwp@ptgwp.gov.my<br>Pejabaf Pengarah Tanah dan Galan Wileyah Persetukaan Putrajoya<br>Aras 6, Bick 2, Manara Seri Wileyah<br>Pesint 2, Pusti Patra Bradin Patrajon Persekukaan | Dasar privasi   Dasar Keselamatan   Penafian<br>Pejabat Pengarah Tanah dan Galan Wilayah Penekutuan Kuala Lumpu<br>Aras G-B, Burtan Hersekutuan<br>Jangar B Kuda Lumpun | Pejdot Pengarah Tanah dan Galan Wilayah Pensekutuan Labuah<br>Kompaka Una Jangar Jangarah Janga Palagan Jahi Sara (2009)                                                                                                    |

Ø 2021 Pejabat Pengarah Tanah dan Calian Wilayah Persekutuan (PPTGWP) Paparan terbaik menggunakan pelayar Mazilia Firefax dan Google Chrame, dengan resolusi skrin 1386 x 788

• Klik Log Masuk.

|           | pejabat pengarah                                                                                                    |                                                                                                    | Log Masuk Daftar Pengguna   Soalan Lazim   Portal PPIGWP                                                                                                  |
|-----------|----------------------------------------------------------------------------------------------------|----------------------------------------------------------------------------------------------------|----------------------------------------------------------------------------------------------------|
|           | BAYARAN<br>PPTG                                                                                                    |                                                                                                    | Biller Code: 12195<br>Ref-1: No. Akaun<br>Ref-2: No. Telefon                                                                                              |
|           | lobih mudah der<br>Mulai 2                                                                                                    | PORTAL AWAM e-<br>TANAH                                                                                                    | "e di Pertankan Internet dan Telefon Mudah<br>juri senasa ata simparan<br>A pastikan nombor akaun anda<br>uat bayaran.                                    |
|           | SILA PATUHI SEMUA ARAHAN YANG                                                                                                    |                                                                                                    |                                                                                                    |
|           | MAKLUMAN I                                                                                                    | Lupa Kata Laluan Log Masuk                                                                                                    | PERKHIDMATAN                                                                                                    |
| $\square$ | Pelaksanaan Permohonan Car<br>Talian Sepenuhnya<br>Tarikh Kamadkni : 25 Ogos 2021                                                                                             |                                                                                                    | sBayaran                                                                                                    |
|           | Pembayaran Cukai Tanah dan Cukai<br>JomPAY Mulai 2 Ogos 2021                                                                                                    | Petak WP Kuala Lumpur Melalui                                                                                                    | eSemakan                                                                                                    |
|           | Tarikh Kemaskini : 30 Julai 2021                                                                                                    |                                                                                                    | Carian Kod Firma                                                                                                    |
|           |                                                                                                    |                                                                                                    | Manual Pengguna                                                                                                    |
|           |                                                                                                    |                                                                                                    | Soal Selidik                                                                                                    |
|           |                                                                                                    |                                                                                                    |                                                                                                    |
|           | Helpdesk Perkhidmatan e-Tanah WP<br>🌙 +603-2693 6429 🛛 etanahwp@ptgwp.gov.my                                                                                                  | Dasar privasi   Dasar Keselamatan   Penafian                                                                                                    | Gerseling OFFX VISA                                                                                                    |
|           | Pejabat Pengarah Tanah dan Galian Wilayah Persekutuan Putrajaya<br>Aras G, Blok 2, Menara Seri Wilayah<br>Presint 2, Pusot Pentadbiran Kerajaan Persekutuan<br>6200 Putrajaya | Pejabat Pengarah Tanah dan Galian Wilayah Persekutuan Kuala Lumpi<br>Aras 0-9, Rumah Persekutuan<br>Jalan Sultan Hishamuddin<br>50878 kuala Lumpur | er<br>Pejabat Pengarah Tanah dan Galian Wilayah Penekukan Labuan<br>603, Imgatu Juan Bahar<br>Kompileks Ujana Kewangan, Peti Surat 80603<br>80693 (Jabuan |
|           | • 🖉 🛅 🔍 …                                                                                                    |                                                                                                    | atrin 1988 x 788                                                                                                    |

• Isi ID Pengguna dan Kata Laluan.

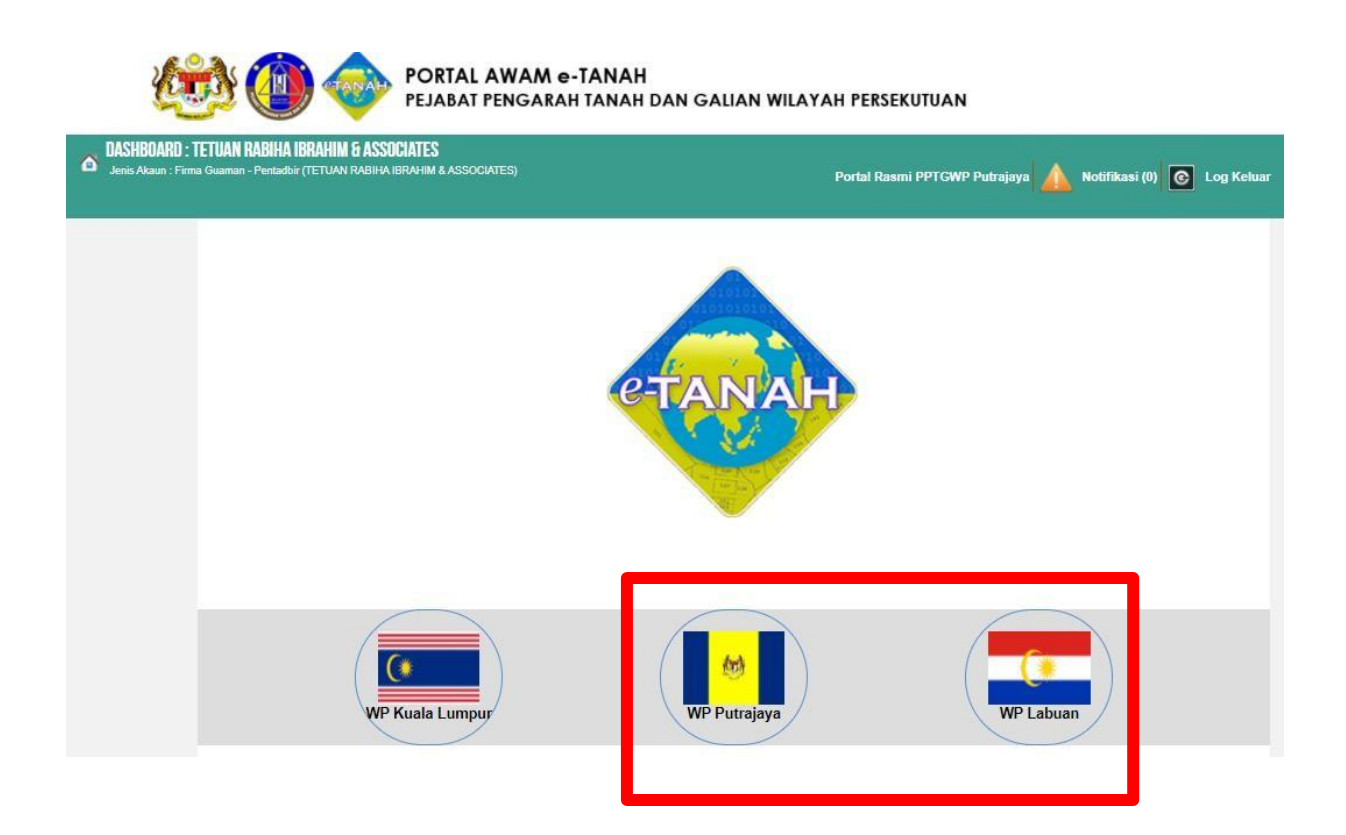

- Pilih Wilayah terlibat.
- Klik menu e-Carian Persendirian untuk membuat carian.

| onan Sila isi maklumat hakmilil | di bawah :-          | Medan Wajib Diis |
|---------------------------------|----------------------|------------------|
| 15                              | Maklumat Hakmilik    |                  |
| Onan Hakmilik Strata            | Hakmilik Tanah       |                  |
| Negeri                          | : Putrajaya          |                  |
| Bandar/Pekan/Mukim              | : - Sila Pilih - 👻 🚺 |                  |
| S Jenis Hakmilik                | : - Sila Pilih -     |                  |
| Irian<br>No Hakmilik            | :                    |                  |
| Tambah Isi Semula               |                      |                  |
|                                 |                      |                  |

- Carian Persendirian boleh disemak menggunakan ID Hakmilik atau ID Hakmilik Strata.
- Lengkapkan maklumat hakmilik.
- Klik Tambah.

| Carian Hakmilik | Rekod Carian                            |                              |                  |             |                           |                                |
|-----------------|-----------------------------------------|------------------------------|------------------|-------------|---------------------------|--------------------------------|
| Sila isi maklun | nat hakmilik di l                       | bawah :-                     |                  |             |                           | Medan Wajib Diisi              |
|                 |                                         |                              | Maklum           | at Hakmilik |                           |                                |
| O Hakmilik      | Strata                                  | <ul> <li>Hakmilik</li> </ul> | Tanah            |             |                           |                                |
| Negeri          |                                         | : Putrajaya                  |                  |             |                           |                                |
| Bandar/Pekan/   | Mukim                                   | : 40 - Bandar                | Putrajaya        | •           | D                         |                                |
| Jenis Hakmilik  | t i i i i i i i i i i i i i i i i i i i | : GRN - Gera                 | in               | •           | D                         |                                |
| No Hakmilik     |                                         | :                            | <b>i</b>         |             |                           |                                |
| Tambah Isi      | Semula                                  |                              |                  |             |                           |                                |
|                 | _                                       |                              | Senara           | i Hakmilik  |                           |                                |
|                 |                                         |                              | 1                |             |                           |                                |
|                 | ID Hakm                                 | ilik                         | Bandar/Desa      | No. Lot/PT  | Catatan                   | Fi Carian Persendirian<br>(RM) |
| 16014           | 10GRN0000                               |                              | Bandar Putrajaya | Lot 821     | Hakmilik Status<br>Daftar | 30.00                          |
| Hapus           | eruskan Permohona                       |                              |                  |             |                           |                                |

- Sistem akan memaparkan maklumat hakmilik.
- Klik Teruskan Permohonan.

| e-Cariar | n Persendirian 🛛 Carian Hakmilik |                  |            |              |                             |
|----------|----------------------------------|------------------|------------|--------------|-----------------------------|
| Carian   | Hakmilik                         |                  |            |              |                             |
|          |                                  | Senarai          | Hakmilik   |              |                             |
| No.      | ID Hakmilik                      | Bandar/Desa      | No. Lot/PT | Catatan      | Fi Carian Persendirian (RM) |
| 1        | 160140GRN0000                    | Bandar Putrajaya | Lot 821    | -            | 30.00                       |
|          |                                  |                  | Jum        | lah Bayaran: | 30.00                       |
|          |                                  |                  |            |              | Seterusnya Batal            |

- Sistem akan memaparkan maklumat carian hakmilik.
- Klik Seterusnya.

| Baya    | ran                    |                        | ж  |
|---------|------------------------|------------------------|----|
| Sila pi | lih salah satu daripad | la cara bayaran:       |    |
| 0       | FPX                    | FPX                    |    |
| 0       | VISA Mastercard        | Kad Kredit / Kad Debit |    |
| 0       | AMERICAN<br>EXPRESS    | Kad Amex               |    |
|         |                        | Seterusn               | ya |

- Pengguna perlu memilih salah satu daripada cara bayaran yang dipaparkan menggunakan Kad Kredit atau FPX. Klik Seterusnya.
- Masukkan maklumat untuk membuat pembayaran.

| Secure Payme<br>lease key in your card de<br>ecured. | nt Page<br>etails to complete your purchase. All fields are mandatory and | must be completed before your payment can be processed. All information exchange is |
|------------------------------------------------------|---------------------------------------------------------------------------|-------------------------------------------------------------------------------------|
| our transaction s                                    | Immary                                                                    | Please enter your card details                                                      |
| Merchant Name                                        | PTGWPPJ-EC                                                                | Name On Card Iontional                                                              |
| Amount                                               | MYR 30.00                                                                 |                                                                                     |
| Description                                          | Bayaran Carian Persendirian                                               | Please enter name as stated on card                                                 |
| Payment Ref.                                         | 2022010300002                                                             |                                                                                     |

• Selepas maklumat pembayaran dimasukkan. Klik Submit.

| Cancel                                                                                                    | Clear                                                                                                    | Subm                                                                                                    |
|----------------------------------------------------------------------------------------------------|----------------------------------------------------------------------------------------------------|----------------------------------------------------------------------------------------------------|
|                                                                                                    |                                                                                                    |                                                                                                    |
| -                                                                                                    |                                                                                                    |                                                                                                    |
| Before yo                                                                                                    | u proceed:                                                                                                    |                                                                                                    |
| the second second second second second second second second second second second second second second second se |                                                                                                    |                                                                                                    |
| - Disable p                                                                                                    | oop-up blockers.                                                                                                   |                                                                                                    |
| - Enable c                                                                                                    | oop-up blockers.<br>ookies & javascript o                                                                          | n your browser.                                                                                                    |
| <ul> <li>Disable p</li> <li>Enable c</li> <li>Browser</li> </ul>                                                | oop-up blockers.<br>ookies & javascript o<br>compatibility: Interne                                                | on your browser.<br>It Explorer 8.0 and above, Mozilla Firefox and                                                                                                    |
| <ul> <li>Disable p</li> <li>Enable c</li> <li>Browser</li> <li>Chrome.</li> </ul>                               | oop-up bioCkers.<br>ookies & javascript (<br>compatibility: Interne                                                | on your browser.<br>ht Explorer 8.0 and above, Mozilla Firefox and                                                                                                    |
| - Disable p<br>- Enable o<br>- Browser<br>Chrome.                                                               | oop-up biockers.<br>ookies & javascript (<br>compatibility: Interne                                                | on your browser.<br>et Explorer 8.0 and above, Mozilla Firefox and                                                                                                    |
| - Disable p<br>- Enable c<br>- Browser<br>Chrome.<br>NOTE:<br>Upon click                                        | oop-up blockers,<br>ookies & javascript o<br>compatibility: Interne<br>ing on Submit, you y                        | on your browser.<br>It Explorer 8.0 and above, Mozilla Firefox and<br>vill be redirected to the Payment Gateway Provid                                                    |
| - Disable p<br>- Enable c<br>- Browser<br>Chrome.<br>NOTE:<br>Upon click<br>system Pl                           | oop-up blockers,<br>ookies & javascript o<br>compatibility: Interne<br>ing on Submit, you v<br>ease do not refresh | on your browser.<br>It Explorer 8.0 and above, Mozilia Firefox and<br>vill be redirected to the Payment Gateway Provid<br>or close your browser until your transaction is |

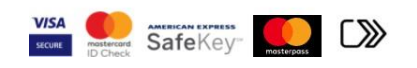

• Sistem akan memaparkan status transaksi telah berjaya beserta maklumat pembayaran.

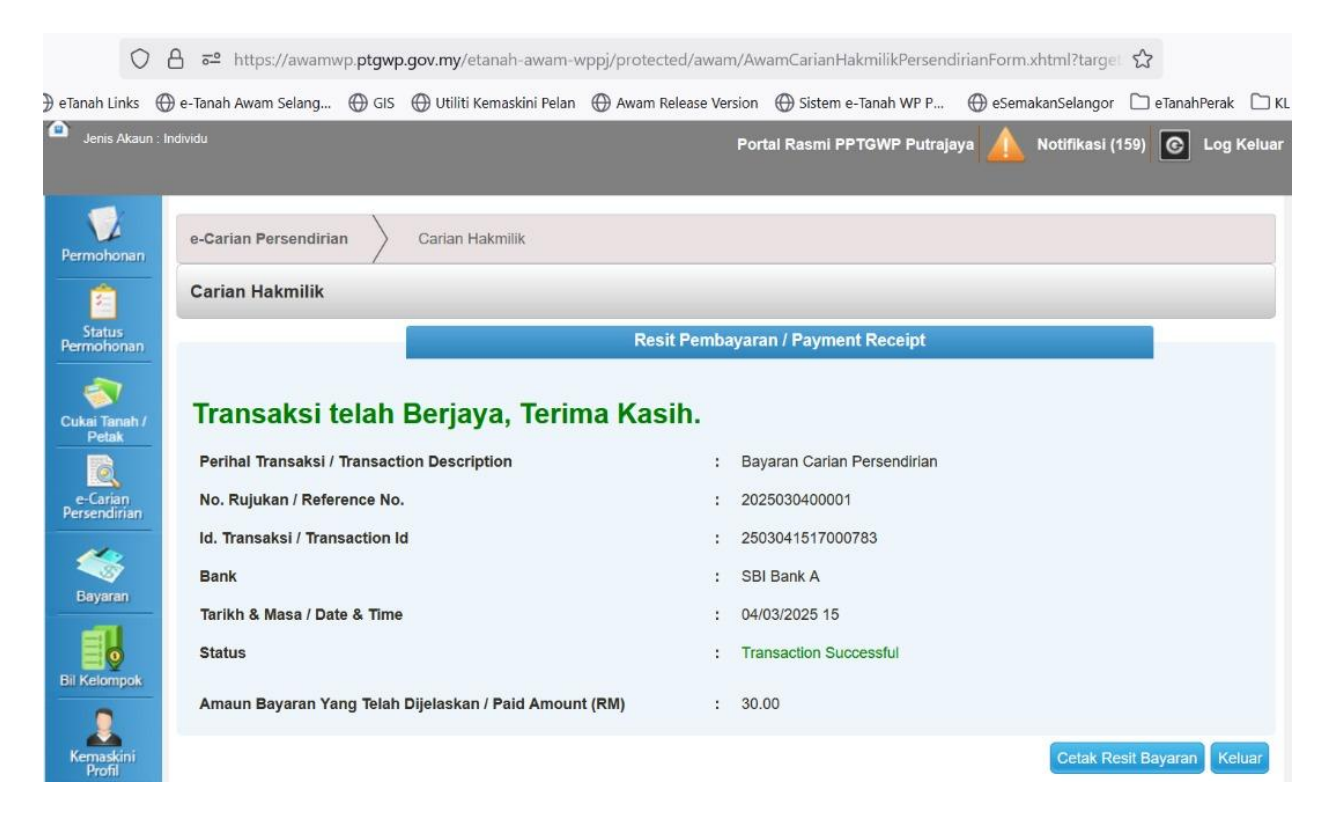

• Kemudian Resit Bayaran dan Sijil Carian Persendirian akan terpapar.

| Resit Ba | yaran                                 |                                                                                                    | х   |
|----------|---------------------------------------|----------------------------------------------------------------------------------------------------|-----|
|          | Q 1 of 3                              | - + Automatic Zoom 🗸 🛱 🖄 🖡 🚿                                                                                                    | Â   |
|          | PEJABA<br>WIL<br>ARA<br>PRESINT 2, PU | KERAJAAN MALAYSIA<br>AT PENGARAH TANAH DAN GALIAN<br>AYAH PERSEKUTUAN PUTRAJAYA<br>ISA G, BLOK 2, MENARA SERI WILAYAH,<br>JSAT PENTADBIRAN, KERAJAAN PERSEKUTUAN,<br>6200 PLITBA JAYA |     |
|          | NO. TEL.: +603-8889-7888              | B   FAKS: +603-8881-1804   E-MEL: cukaipj@ptgwp.gov.my                                                                                                    |     |
|          | RESIT RAS                             | SMI ASAL / ORIGINAL OFFICIAL RECEIPT                                                                                                    |     |
|          | SILA B                                | BAWA RESIT INI KETIKA BERURUSAN                                                                                                    |     |
|          | Nombor Resit / Receipt Number         | : 20220103BSAT00003                                                                                                    |     |
|          | Nombor Transaksi / Transaction Number | : 2476928                                                                                                    |     |
|          | Tarikh Dan Masa / Date and Time       | : 03 JANUARI 2022 04:05:23 PM                                                                                                    |     |
|          | Penyerah / Presenter                  | : MUHAMAD AZIZAN BIN ALIAS (920406-03-5257)                                                                                                    | • • |

- Pelanggan boleh menyemak maklumat pada resit bayaran.
- Resit tersebut boleh dicetak ataupun disimpan atau dimuatturun untuk dijadikan rujukan.

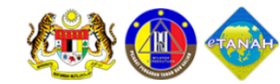

## PORTAL AWAM e-TANAH PEJABAT PENGARAH TANAH DAN GALIAN WILAYAH PERSEKUTUAN

| DASHBOARD     Jenis Akaun : Ind | : MUHAMAD AZIZAN BIN ALIAS<br><sup>dividu</sup> | Portal Rasmi PPTGWP Putrajaya | 🛕 Notifikasi (184) 💽 Log Kelu |
|---------------------------------|-------------------------------------------------|-------------------------------|-------------------------------|
| 12                              | Carian Hakmilik Rekod Car                       | an                            |                               |
| Permohonan                      | Sila isi maklumat hakmili                       | : di bawah :-                 | Medan Wajib Diisi             |
| Status                          |                                                 | Maklumat Hakmilik             |                               |
| Permononan                      | Hakmilik Strata                                 | Hakmilik Tanah                |                               |
| Cukai Tanah /                   | Negeri                                          | : Putrajaya                   |                               |
| Petak                           | Bandar/Pekan/Mukim                              | - Sila Pilih - 🔹 🚺            |                               |
| e-Carian<br>Persendirian        | Jenis Hakmilik                                  | : Sila Pilih -                |                               |
|                                 | No Hakmilik                                     | :                             |                               |
| Bayaran                         | Tambah Isi Semula                               |                               |                               |

• Klik **Rekod Carian** untuk paparan carian persendirian yang telah dibuat.

| mohonan          | Carian Ha | akmilik Rekod Carian                       |                                     |                          |              |            |
|------------------|-----------|--------------------------------------------|-------------------------------------|--------------------------|--------------|------------|
| Ê                | A R       | ota:<br>ekod carian persendirian hanya aka | n dipapar selama tiga (3) hari dari | tarikh resit dikeluarkan | L            |            |
| tatus<br>nohonan | No.       | No. Resit                                  | ID                                  | lakmilik                 | Tarikh Luput | Muat Turun |
| i Tanah /        | 1         | 20220103BSAT00003                          | 160140GRN000                        |                          | 06/01/2022   | ٤          |
| etak             | 2         | 20220101BSAT00003                          | 160140GRN000                        |                          | 04/01/2022   | .€         |
| 2<br>arian       | 3         | 20220101BSAT00001                          | 160140GRN000                        |                          | 04/01/2022   |            |
| ndirian          | 4         | 20211231BSAT00014                          | 160140GRN000                        |                          | 03/01/2022   |            |
| <b>\$</b>        | 5         | 20211231BSAT00013                          | 160140GRN000                        |                          | 03/01/2022   |            |
| varan            | 6         | 20211231BSAT00007                          | 160140GRN000                        |                          | 03/01/2022   |            |
| 0                | 7         | 20211231BSAT00006                          | 160140GRN000                        |                          | 03/01/2022   | .€         |
| elompok          | L         | 1                                          | 1                                   |                          | I            |            |

• Rekod carian persendirian ini hanya akan dipaparkan selama 3 hari dari tarikh resit dikeluarkan.

| PEJABAT PENGA<br>WILAYAH PER                                | ARAH TANAH DAN GALIAN<br>REKUTUAN PUTRAJAYA                      |                      |
|-------------------------------------------------------------|------------------------------------------------------------------|----------------------|
| CATATAN CAR                                                 | RIAN PERSENDIRIAN                                                |                      |
| Adalah diperakui bahawa su<br>mengikut Seksyen 384, Kanun 1 | uatu carian persendirian telah d<br>Tanah Negara berkenaan tanah | ibuat<br>beril       |
| Jenis dan No. Hakmilik                                      | Nombor Lot                                                       | : Lot 821 Presint 15 |
| Bandar/Pekan/Mukim                                          | Tempat                                                           | : -                  |
| Keluasan : <b>139 Meter Perseg</b> i                        | Daerah                                                           | : PUTRAJAYA          |
| Nombor Syit Piawai : 110 A                                  | Nombor Pelan Akui                                                | : PA 1023            |
| Taraf Pegangan : Selama-lamanya                             | Tarikh Luput                                                     | :                    |
| (Selama-lamanya atau Pajakan)                               | (ji ka Berkenaan)                                                |                      |